# • Description of 5G CPE Ports and Indicators

1. 5G CPE Interfaces

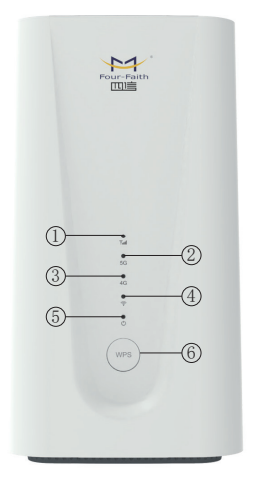

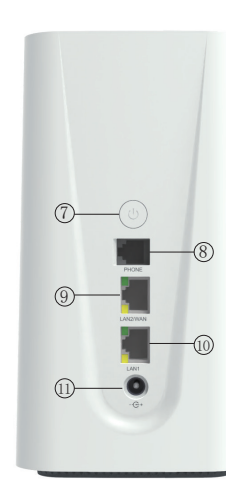

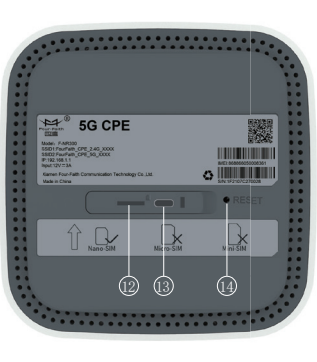

| 2. Indica | ator Dese                        | cription                                                                                                    | 3.Interfaces Description |                  |                                                                                                    |  |
|-----------|----------------------------------|----------------------------------------------------------------------------------------------------|--------------------------|------------------|----------------------------------------------------------------------------------------------------|--|
| Indicator | Name                             | Description                                                                                                    | Interfaces               | Name             | Description                                                                                                    |  |
| T.II      | Cellular<br>Network<br>Indicator | 1) Blue, signal value RSRP≥ -95dBm<br>2) Yellow, signal value RSRP < -95dBm                                                                | 8<br>PHONE<br>(Optional) | Phone<br>Port    | Phone RJ11 port, can directly connect the phone to make calls                                                                                         |  |
| ②<br>5G   | 5G<br>Indicator                  | <ol> <li>On, Connect to 5G network</li> <li>Off, Disconnect with 5G network</li> <li>Blink, dialing, blink frequency 500ms/time</li> </ol> | LAN2/WAN                 | Ethernet<br>Port | <ol> <li>Indicator is green and steady on,<br/>it is connected</li> <li>Indicator is yellow and blinking,<br/>data is transmitt or receive</li> </ol> |  |
| 3<br>4G   | 4G<br>Indicator                  | <ol> <li>On, Connect to 4G network</li> <li>Off, Disconnect with 4G network</li> <li>Blink, dialing, blink frequency 500ms/time</li> </ol> | ()                       | Ethernet<br>Port | <ol> <li>Indicator is green and steady on,<br/>it is connected</li> <li>Indicator is yellow and blinking,<br/>data is transmitt or receive</li> </ol> |  |
| ((•       | WIFI<br>Indicator                | <ol> <li>On, WIFI on</li> <li>Blink: After press the WPS button, 500ms/time,<br/>continue 2 minutes</li> </ol>                             | C+ <sup>(1)</sup>        | Power            | DC 12V/3A                                                                                                    |  |
|           |                                  | 3) Off, WIFI off                                                                                                    | SIM Card                 | Card Slot        | Insert the Nano-SIM card                                                                                                    |  |
| С<br>Ф    | Power<br>Indicator               | 1) On, Power on<br>2) Off, Power off                                                                                                    | Type C                   | Type-C<br>Port   | The type-c interface is used only<br>R&D personnel testing                                                                                            |  |

## 4.Button Description

2 Indicator Description

| Button   | Description                                                                                                    |
|----------|----------------------------------------------------------------------------------------------------|
| (WPS) (6 | <ol> <li>After the button is pressed, the WiFi indicator light will blink 500ms/time for 2 minutes.</li> <li>The user terminal can quickly establish a secure WIFI connection without manually entering a password</li> </ol>                                                                   |
| 0        | <ol> <li>After the button is pressed, the WiFi indicator light will blink 500ms/time for 2 minutes.</li> <li>After Devices Shutdown: Plug and unplug the power supply, it will automically turn on.</li> <li>After Shutdown: Long press the power button for 3s, turn on the device.</li> </ol> |
| • RESET  | Press and hold the button for more than 10 seconds to reset to the factory setting.                                                                                                    |

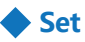

Can choose SIM card or wired broadband connect to network

#### SIM Card

Step 1:

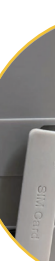

# Set up SIM Card or Wired Broadband Internet Access

Insert SIM card direction shown as below (Chip face down, notch face in).

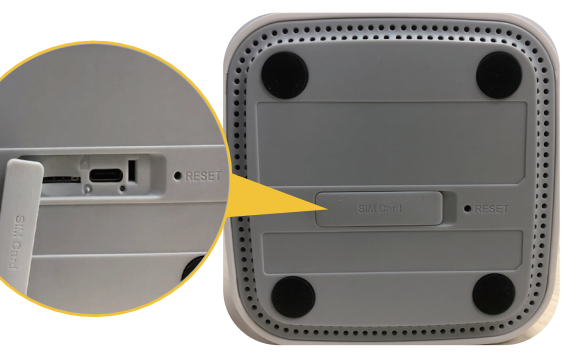

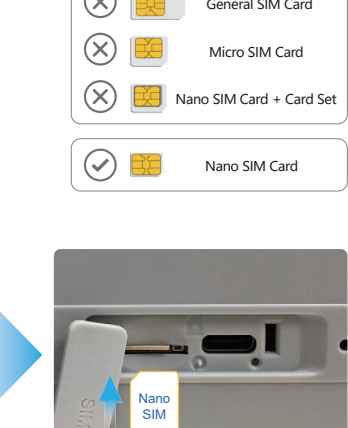

# General SIM Card

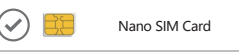

### Wired Boardband Network

Step 1: Network cables can only be connected to LAN2/WAN network ports.

Step 2: Connect the power supply, the device will turn on automatically.

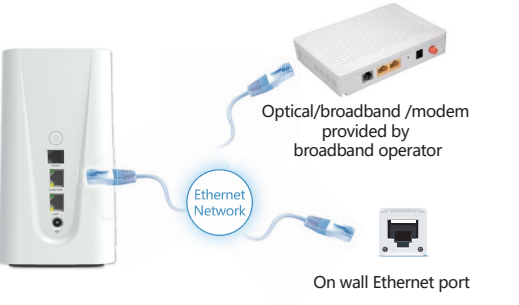

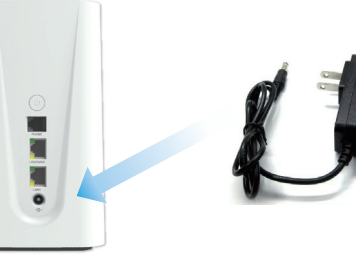

#### Four-Faith 5G CPE F-NR300 User Manual

#### Four-Faith 5G CPE F-NR300 User Manual

5GHz

| Step 3: Connect to network devices                                                                  |                                                                 | Step 4: Open the browser, and the page is automatically displayed. ( If no,                | Step 6: Set the passw                                                                                                    |                                                                                                    |
|----------------------------------------------------------------------------------------------------|-----------------------------------------------------------------|--------------------------------------------------------------------------------------------|----------------------------------------------------------------------------------------------------|----------------------------------------------------------------------------------------------------|
| Mobile phones, tablets and other devices are connected to                                           | The desktop computer is connected to the LAN port of Four-Faith | Default Account: admin                                                                     |                                                                                                    | After the application sett<br>Enter the password of the                                                                                                    |
| Four-Faith 5G CPE wireless networks.                                                                | 5G CPE through a network cable.                                 | Default Password: admin                                                                    |                                                                                                    | Settings Guide                                                                                                    |
| WLAN                                                                                                |                                                                 |                                                                                            | Welcome to F-                                                                                                    | Router Password<br>Charges the administrator passwor<br>accessing the device<br>Set device password<br>Outon                                                                                                    |
| WLAN                                                                                                |                                                                 |                                                                                            |                                                                                                    | Password<br><br>Confirmation<br>                                                                                                    |
| NETWORKS   FourFaith_Cpe_2.4G_XXXX   ▲ ネ   FourFaith_Cpe_5G_XXXX   ▲ ネ   Default Password: 12345678 |                                                                 | Step 5: Setting the user name and password for the WLAN                                    | FCC Regulations<br>F-NR300 complies with part 15 of th<br>cause harmful interference, and (2) t<br>undesired operation.<br>This are impert has been tested are                                                                                                    | e FCC Rules. Operation is subje<br>his device must accept any inte                                                                                                    |
|                                                                                                    |                                                                 | 2.4GHz<br>SBD<br>Fxu/Fan.Con.2.40,5813<br>Password<br>•••••••••••••••••••••••••••••••••••• | SSD     Finite equipment inside intersect and<br>Rules.       Funder, Que, SQ, SET3     These limits are designed to provide<br>This equipment generates, uses, and<br>may cause harmful interference to radio or tele<br>is encouraged to try to correct the in<br>-Reorient or relocate the receiving a<br>-Increase the separation between the<br>-Connect the equipment into an out | <ul> <li>reasonable protection against<br/>a can radiate radio frequency en<br/>adio communications.<br/>interference will not occur in a<br/>vision reception, which can be c<br/>therference by one or more of t<br/>ntenna.<br/>e equipment and receiver.<br/>let on a circuit different from th</li> </ul> |

2.4GHz

For best WLAN coverage

#### Four-Faith 5G CPE F-NR300 User Manual

et the password for logging in to the host

application setting is complete, the login page will be displayed. password of the new account and click login.

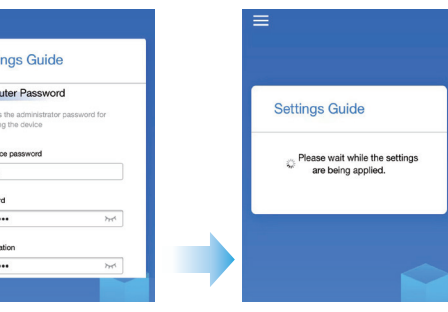

veration is subject to the following two conditions: (1) This device may not accept any interference received, including interference that may cause

y with the limits for a Class B digital device, under Part 15 of the FCC

ection against harmful interference in a residential installation. o frequency energy and, if not installed and used by the instructions,

not occur in a particular installation. If this equipment does cause which can be determined by turning the equipment off and on, the user ne or more of the following measures:

FCC RF Radiation Exposure Statement

ifferent from that to which the receiver is connected.

This equipment complies with FCC radiation exposure limits set forth for an uncontrolled environment. To comply with FCC RF exposure compliance requirements, this grant applies to only Mobile Configurations. The antennas used for the transmitter must be installed to provide a separation distance of at least 20cm from all persons and must not be co-located or operating in conjunction with any other antenna or transmitter.

Auto PC Phone LOGIN

We remind users here that changes or modifications not

explicitly approved by the responsible party may cause users to lose the authority to operate the equipment.

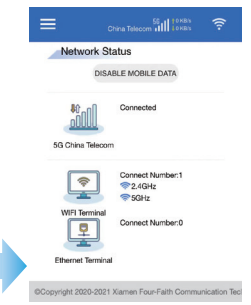

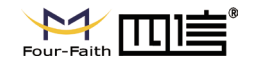

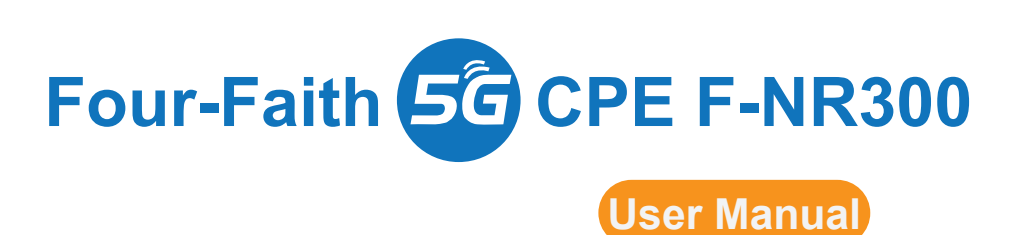

## Bring Intelligent Across All Beings